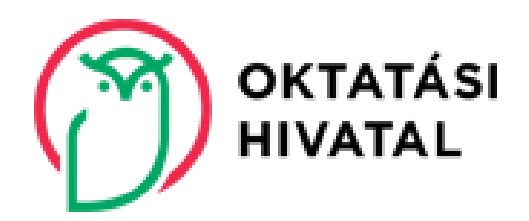

#### FELHASZNÁLÓI ÚTMUTATÓ AZ EGYÉNI JELENTKEZŐK SZÁMÁRA A KIFIR ELEKTRONIKUS ADATLAPKITÖLTŐ RENDSZER HASZNÁLATÁHOZ

## Tartalomjegyzék

| 1.   | KIFIR elektronikus adatlapkitöltő rendszer                              | 3  |
|------|-------------------------------------------------------------------------|----|
| 2.   | Belépés a programba                                                     | 3  |
| 3.   | Rögzített tanulók                                                       | 5  |
| 3.1. | Tanuló hozzáadása                                                       | 5  |
| 4.   | Tanulók törlése                                                         | 7  |
| 5.   | Rögzített tanulók adatlapja                                             | 8  |
| 5.1. | Általános iskolai adatok megadása                                       | 9  |
| 5.2. | Személyes és értesítési adatok                                          | 9  |
| 6.   | A központi írásbeli vizsga eredménye                                    | 11 |
| 7.   | Tanulmányi eredmények                                                   | 11 |
| 7.   | 1.1. Külföldön megszerzett tanulmányi eredmények adminisztrálása        | 14 |
| 7.2. | Továbbtanulási adatok                                                   | 14 |
| 7.   | 2.1. Tanulmányi területek hozzáadása                                    | 14 |
| 7.   | 2.2. Tanulmányi területek törlése                                       | 18 |
| 7.   | 2.3. Tanulmányi területek sorrendjének módosítása                       | 18 |
| 7.   | 2.4. Egyéb jellemzők megadása                                           | 19 |
| 7.   | 2.5. Továbbtanulási adatok mentése                                      | 20 |
| 8.   | Nyilatkozat a középfokú felvételi eljárás dokumentumainak aláírásáról   | 20 |
| 9.   | A felvételi lapok adattartalmának ellenőrzése                           | 21 |
| 10.  | Csatolmányok feltöltése                                                 | 22 |
| 11.  | A Jelentkezés elektronikus beküldése                                    | 23 |
| 12.  | A tanuló jelentkezéseinek adminisztrációs előzményei – Tárhely menüpont | 23 |

Szerkesztés lezárva: 2025. január 15.

#### 1. KIFIR elektronikus adatlapkitöltő rendszer

A KIFIR elektronikus adatlapkitöltő rendszer a középfokú iskolákba beküldendő jelentkezési lapok és az Oktatási Hivatalba (a továbbiakban: Hivatal) beküldendő tanulói adatlapok (a továbbiakban: felvételi lapok) előállítására és nyomtatására szolgál.

Felhívjuk a figyelmüket, hogy a nevelési-oktatási intézmények működéséről és a köznevelési intézmények névhasználatáról szóló 20/2012. (VIII. 31.) EMMI rendelet (a továbbiakban: EMMI rendelet) 37. §-a alapján az általános iskola nyolcadik évfolyamán tanuló jelentkezők számára a felvételi lapok kitöltését az általános iskola szervezi meg. Az általános iskola nyolcadik évfolyamára járó tanulók az egyéni jelentkezők számára készített programot alapvetően <u>NEM</u> használhatják.

A programot az alábbi esetekben használhatják a felvételi lapok előállítására:

- 8 évfolyamos gimnáziumba történő jelentkezés esetén
- 6 évfolyamos gimnáziumba történő jelentkezés esetén
- a középfokú iskola 9. évfolyamára történő jelentkezés esetén, ha
  - a jelentkező külföldön jár általános iskolába, és magyarországi általános iskolával még soha nem volt tanulói jogviszonya,
  - a jelentkezőnek van tanulói jogviszonya magyarországi általános iskolával, azonban (külföldre költözés, vagy egyéb okok miatt) ezt a jogviszonyt jelenleg szünetelteti,
  - a jelentkező többcélú oktatási intézmény nyolcadik évfolyamára jár, és a jelenlegi intézmény középfokú iskolai tanulmányi területei mellett más intézménybe is benyújtja a jelentkezését,
  - a tanuló már középfokú iskolába jár, átvételét kéri egy másik középfokú iskola kilencedik vagy hetedik évfolyamára, és a továbbtanulásra kiszemelt középfokú iskola igazgatója az átvétel feltételéül szabta, hogy a tanuló vegyen részt az intézmény felvételi eljárásában.

A tanulmányi területekről szóló információk és az intézmények felvételi tájékoztatói elérhetők a Hivatal honlapján – www.oktatas.hu – a nyitólap jobb oldalán található KÖZÉPFOKÚ FELVÉTELI ELJÁRÁS felirat alatt, a Középfokú felvételi eljárás információi linkgyűjteményben a KIFIR tanulmányi terület, felvételi tájékoztató és írásbeli vizsgahelyszín kereső linken. Az egyéni jelentkezés menetére vonatkozó részletes információk a Hivatal honlapján az Egyéni jelentkezés menete a 2024/2025. tanévben zajló felvételi eljárás során cikkben találhatók. A felvételi eljárás rendjét ismertető tájékoztató kiadványunk a Felvételi a középfokú iskolákban a 2024/2025. tanévben linken érhető el.

#### 2. Belépés a programba

A program használata regisztrációhoz kötött. A <u>https://kifir2.kir.huJellapKitolto/egyeni</u> linkre kattintva a program bejelentkeztető felületére jut a felhasználó.

|  | KIFIR elektronikus adatlapkitöltő rendszer<br>egyéni jelentkezők számára                                                                                                    |
|--|----------------------------------------------------------------------------------------------------|
|  | Az egyéni jelentkezés felvételi lapjait (tanulói adatlap és jelentkezési laptoki) az alábbi úrlapkítoltó felületek egyikén kell előállítani.<br>A közénfokú felvételi ellásás ezémes nontron a szülő felelős döstésé jnényil ersér a nonzam használata 18. életését hatöltött személy ranjsztrációjához kötött                          |
|  | Kérjük, válaszana z alábbi lehetőségek közüll<br>Egy jelentkező számára kizárólag egy típusű űrlapkitőltéssel nyújtson be kérelmet a felvételi eljárás soráni                                                                                                    |
|  | ügyintézés szabadon<br>L Belepés Ugyféliagu 4/ Dáp azonosátkais                                                                                                    |
|  | Figyelem! Az általános iskolák 8. évfolyamának tanulói számára a felvételi eljárással kapcsolatos adminisztrációt a tanuló általános iskolája intézi.<br>Ez a program nem azonos a szülők számára készült ÁLTALÁNOS ISKOLAI ADATBEGYÜJTŐ ALKALIMAZÁSSAL, amelynek elérésérül a tanuló általános iskolájától kérhetnek<br>tájékoztatást. |
|  | KIPIR © 2025 - <b>Oktatási Hivatai</b> - <u>Akadábomentesíhési ryelatkozat</u>                                                                                                    |

A középfokú felvételi eljárás számos ponton a szülő felelős döntését igényli, ezért a program használata 18. életévét betöltött személy regisztrációjához kötött.

|   | KIFIR elektronikus adatlapkitöltő rendszer<br>egyéni jelentkezők számára<br>ကြာရာလာနာနှင့်                                                                                                    |
|---|----------------------------------------------------------------------------------------------------|
|   | Elektronikus űrlapkitöltés azonosítási szolgáltatáshoz kötött belépéssel                                                                                                    |
| A | mennyiben ezt a belépési módot választja a felvételi lapokat elektronikusan, közvetlenül a programfelületen keresztül továbbítja a továbbtanulásra<br>kiszemelt középfokú iskolába, illetve az Oktatási Hivatalba.                                                                                                    |
|   | Az elektronikus továbbítás határideje: 2025. február 20. (éjfél)                                                                                                    |
|   | Útmutató a regisztrációhoz                                                                                                    |
|   | Belépés Ügyfélkapu +/ Dáp azonosítással                                                                                                    |
|   | Vissza az egyéni jelentkezési oldalra                                                                                                    |
|   | Figyelem! Az általános iskolák 8. évfolyamának tanulói számára a felvételi eljárással kapcsolatos adminisztrációt a tanuló általános iskolája intézi.<br>Ez a program nem azonos a szülök számára készült ÁLTALÁNOS ISKOLAI ADATBEGYÚJTÓ ALKALMAZÁSSAL, amelynek eléréséről a tanuló általános iskolájától kérhetnek<br>tájékoztatást. |
|   | KIFIR © 2025 - Oktatási Hivatal - <u>Akadálymentesítési nyilatkozat</u>                                                                                                    |

A <sup>elepes Ugytekapu +/ Dáp azonosításia</sup> gombra kattintás után a felhasználó a KAÜ azonosítási szolgáltatások felületére jut. A program használatához a felkínált azonosítási szolgáltatások közül – attól függően, hogy a felhasználó melyik szolgáltatás igénybevételére jogosult – az Ügyfélkapu + vagy a Digitális állampolgár (a továbbiakban: Dáp) azonosítási szolgáltatást kell kiválasztani.

Ezt követően a felhasználónak a választott azonosítási szolgáltatáshoz tartozó belépési adataira van szüksége.

Felhívjuk a figyelmet arra is, hogy egy jogosultsággal több tanuló (jellemzően testvérek) jelentkezési lapja is előállítható.

Amennyiben a program használatával, vagy a programba való belépéssel kapcsolatban kérdésük merülne fel, kérjük, hívják a KIR Ügyfélszolgálatot a 06-96-510-000 telefonszámon munkaidőben (hétfőtől csütörtökig 8:00 és 16:30 között, pénteken 8:00 és 14:00 között) vagy forduljanak írásban a <u>kifir@oh.gov.hu</u> vagy a <u>kifir@kir.hu</u> e-mail címhez! A hatékony segítségnyújtás érdekében javasoljuk, hogy probléma esetén levelükhöz mellékeljenek képernyőfotót, illetve adják meg értesítési telefonszámukat is.

A programba történő első belépéskor, az adatrögzítés megkezdése előtt a felhasználónak meg kell ismernie a KIFIR programrendszer adatkezelési tájékoztatóban foglaltakat. Az adatvédelmi tájékoztató tartalmának megismeréséről, és annak tudomásul vételéről a felhasználónak nyilatkoznia kell az adatrögzítés megkezdése előtt.

#### 3. Rögzített tanulók

A programba való bejelentkezés után a rögzített tanulók oldala jelenik meg. Erre az oldalra bármikor visszatérhetnek a program fejlécében megtalálható "Rögzített tanulók" gombra való kattintással.

|     | Reverses VIEIP alaktoonikus adatlaakitältä sonderas - osukoi jalantkorkk erkonkra |
|-----|-----------------------------------------------------------------------------------|
|     |                                                                                   |
| —>[ | 🛠 Rögzített tanulók 🕐 Súgó 📾 Tárhely 🕪 Kilépés                                    |

Az oldalon megjelenik az azonosítási szolgáltatáshoz kötött regisztrációval belépett felhasználó viselt neve, illetve a regisztrációhoz használt e-mail cím is. Javasoljuk, hogy a regisztrációs adatokat jegyezzék fel, vagy mentsék a számítógépükre, ezzel is elkerülve a belépéssel kapcsolatos későbbi problémákat.

| 希 Rögzített tanulók 🛭 Gúgó 🛋 | Tárhely 🕞 Kilépés |     |           |                      |                             |                 |                    |
|------------------------------|-------------------|-----|-----------|----------------------|-----------------------------|-----------------|--------------------|
| Rögzített tanulók            |                   |     |           |                      |                             |                 |                    |
| Belépett szülő adatai        |                   |     |           |                      |                             |                 |                    |
| Viselt név:                  |                   |     |           | Regisztrációhoz hasz | nált e-mail cím:            |                 |                    |
| Rögzített tanulók            |                   |     |           | Ø                    | Tájékoztató a felvételi laj | ook aláírásáról | + Tanuló hozzáadás |
| Továbbtanulás típusa         | Oktazon           | Név | Szül. idő | Szül, helv           | Anvia neve                  | Művelet         | Dátum              |

#### 3.1. Tanuló hozzáadása

A "Tanuló hozzáadása" gombra kattintva kezdhető meg a felvételi lapok előállítása. A következő alfejezetben áttekintjük, hogy hogyan lehet új tanulót rögzíteni a programban.

1. Kattintsanak a "Tanuló hozzáadása" gombra.

| 🎢 Rögzített tanulók 🛿 Súgó 📾 | Tárhely 🕩 Kilépés |     |           |                      |                            |                 |                   |
|------------------------------|-------------------|-----|-----------|----------------------|----------------------------|-----------------|-------------------|
| Rögzített tanulók            |                   |     |           |                      |                            |                 |                   |
| Belépett szülő adatai        |                   |     |           |                      |                            |                 |                   |
| Viselt név:                  |                   |     |           | Regisztrációhoz hasz | nált e-mail cím:           |                 |                   |
| Rögzített tanulók            |                   |     |           | Ø                    | Tájékoztató a felvételi la | pok aláírásáról | Tanuló hozzáadása |
| Továbbtanulás típusa         | Oktazon           | Név | Szül. idő | Szül. hely           | Anyja neve                 | Művelet         | Dátum             |

2. A megjelenő ablakban adják meg a tanuló adatait, válasszák ki a továbbtanulás típusát (8 évfolyamos gimnáziumba jelentkezés, 6 évfolyamos gimnáziumba jelentkezés, 9. évfolyamra jelentkezés), majd

kattintsanak a lap alján megjelenő "Mentés" gombra. Amennyiben a tanuló magyarországi oktatási intézménnyel még nem állt tanulói jogviszonyban, az Oktatási azonosító megadására szolgáló beviteli mezőt üresen kell hagyni, és ezt "A tanuló nem rendelkezik oktatási azonosítóval (vagy az azonosítója nem ismert)" szöveg melletti jelölőnégyzetben is jelezni kell.

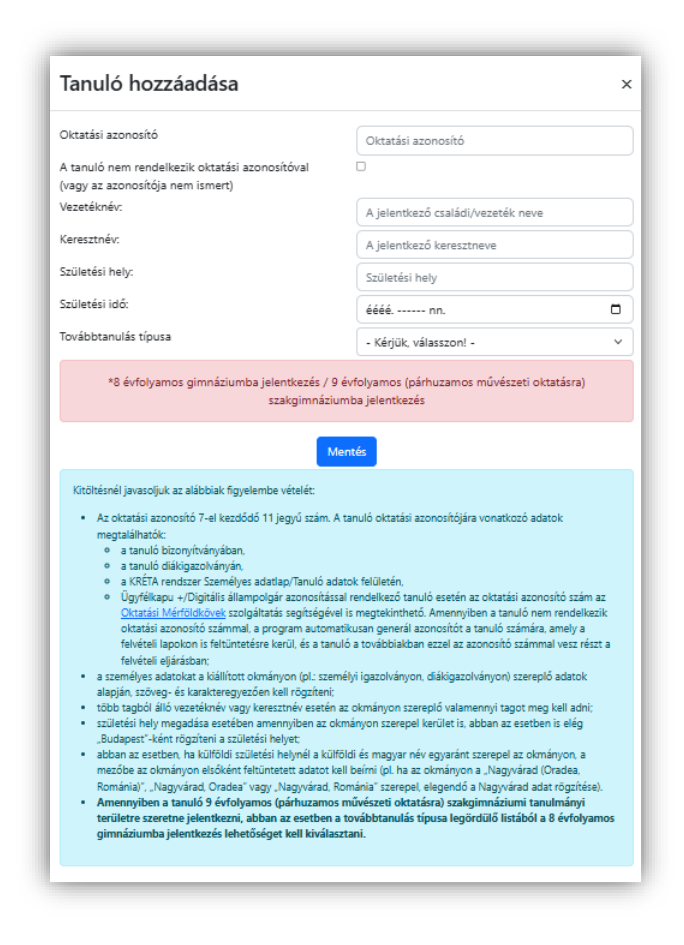

Amennyiben a tanuló rendelkezik oktatási azonosító számmal, úgy ezt mindenképpen meg kell adni. Az oktatási azonosító szerepel a tanuló diákigazolványán, a KRÉTA rendszer tanulói adatok felületén, valamint az iskolai évvégi bizonyítványában is (tizenegy számjegyből álló, 7-tel kezdődő szám). Amennyiben ezek a lehetőségek nem állnak rendelkezésre úgy a nemzeti köznevelésről szóló törvény végrehajtásáról szóló 229/2012. (VIII. 28.) Korm. rendelet 14. § (4) bekezdése szerint kérhető tájékoztatás az oktatási azonosítóról attól az intézménytől, amely intézményben a tanuló jogviszonya (akár magántanulói, akár szünetelő státuszú jogviszonya) fennáll. Amennyiben a tanuló rendelkezik azonosítási szolgáltatáshoz (Ügyfélkapu + vagy Dáp mobilalkalmazás) kötött tárhellyel, az oktatási azonosító szám az Oktatási Mérföldkövek szolgáltatás segítségével is megtekinthető. Ezek hiányában a program automatikusan generál azonosító számmal vesz részt a felvételi lapokra is feltüntetésre kerül, és a tanuló a továbbiakban ezzel az azonosító számmal vesz részt a felvételi eljárásban.

#### Kitöltésnél javasoljuk az alábbiak figyelembevételét:

- a személyes adatokat mindig a kiállított okmányon (pl.: személyi igazolványon, diákigazolványon) szereplő adatok alapján, szöveg- és karaktazonosan kell rögzíteni;
- születési hely megadása esetében azonban amennyiben az okmányon szerepel kerület is, abban az esetben is elég "Budapest"-ként rögzíteni a születési helyet;
- több tagból álló vezetéknév vagy keresztnév esetén az okmányon szereplő valamennyi tagot meg kell adni;
- abban az esetben, ha külföldi születési helynél a külföldi és magyar név egyaránt szerepel az okmányon, a mezőbe az okmányon elsőként feltüntetett településadatot kell beírni (pl. ha az okmányon a "Nagyvárad (Oradea, Románia)", "Nagyvárad, Oradea" vagy "Nagyvárad, Románia" szerepel, elegendő a Nagyvárad adat rögzítése).

Amennyiben az adatok közül egy/több hibásan került rögzítésre, a program hibaüzenetet küld, és az adatok javításáig nem engedi a továbblépést. Kérjük, ellenőrizzék a rögzített adatokat. A rögzítéssel kapcsolatos leggyakoribb hibák pl. a nem megfelelő ékezet, felesleges karakter (pl.szóköz), vagy nem rögzített keresztnév. Amennyiben a mentés nem

sikerül, <u>a kifir@oh.gov.hu</u> vagy a <u>kifir@kir.hu</u> e-mail címen képernyőfotó küldésével fordulhatnak segítségért kollégáinkhoz. A segítségnyújtást megkönnyíti, a kapcsolatfelvételt meggyorsítja, ha a levélben megadják az értesítési telefonszámukat.

#### 4. Tanulók törlése

A programban lehetőség van a rögzített tanulók törlésére egészen a felvételi lapok feldolgozásáig. A törléshez a tanuló adatai mellett a Művelet oszlopban található gombra kell kattintani, majd a felugró ablakban jóvá kell hagyni a műveletet.

| 🕈 Rögzített tanulók 🛛 Súgó 📾 Tárhely 🕩 Kilépés |           |                                    |                                             |
|------------------------------------------------|-----------|------------------------------------|---------------------------------------------|
| lögzített tanulók                              |           |                                    |                                             |
| Belépett szülő adatai                          |           |                                    |                                             |
| Viselt név:                                    | Re        | gisztrációhoz használt e-mail cím: |                                             |
| Rögzített tanulók                              |           | Tájékoztató a felvét               | eli lapok aláírásáról 🛛 🕇 Tanuló hozzáadása |
| Továbbtanulás típusa Oktazon Név               | Szül. idő | Szül. hely Anyja neve              | Művelet Dátum                               |
| . évfolyamra                                   |           |                                    |                                             |

Felhívjuk a figyelmet arra, hogy a tanuló törlésével az eddig rögzített értesítési, tanulmányi és továbbtanulási adatokat is törlik a programból. A törlés nem visszavonható, azonban lehetőség van a tanuló újbóli rögzítésére. Figyelem! A törlés nem hajtható végre a jelentkező elektronikusan beküldött és feldolgozott kérelme esetén. Erre vonatkozóan a program szintén felugró ablakban figyelmezteti a felhasználót.

#### 5. Rögzített tanulók adatlapja

A programban rögzített tanulók adatlapjaira a tanuló oktatási azonosítójára kattintva lehet eljutni.

A tanulók adatlapján az adatok a következő csoportba vannak rendezve:

- általános iskolai adatok megadása,
- személyes és értesítési adatok,
- tanulmányi eredmények,
- továbbtanulási adatok.

Az adatlap felső részén, a kitöltés státuszáról kapnak információkat, alatta pedig a hiányzó információkra vonatkozó tájékoztatást olvashatják.

Felhívjuk a figyelmüket arra, hogy a felvételi lapokat csak akkor továbbíthatják, ha megadták a tanuló

- értesítési adatait (lásd 5.2. fejezet),
- tanulmányi adatait (lásd 5.3. fejezet),
- továbbtanulási adatait (lásd 5.4. fejezet),

majd az ezt követően kitöltik az aláírásra vonatkozó nyilatkozatot, (lásd 6. fejezet) és a Tovább a csatolmányokhoz és az elektronikus beküldéshez gombra

#### kattintva elmentették az adatokat!

A szülői aláírásokra vonatkozó nyilatkozattétel alatt megjelenő "Tovább a csatolmányokhoz és az elektronikus beküldéshez" gombra kattintva a program véglegesíti a tanuló jelentkezéseit, és előállítja a felvételi lapokat. Javasoljuk, hogy a felvételi lapok előállítását és elektronikus beküldését lehetőség szerint csak egyszer végezzék el, ne készítsenek több verziót a felvételi lapokról. Nem szükséges több felvételi lap verzió készítése még akkor sem, ha a középiskolák eltérő tantárgyak feltüntetését kérik a felvételi lapokon. Az adott középiskolák csak azon tantárgyak eredményeit vehetik figyelembe, amelyeket előzetesen a felvételi tájékoztatójukban közöltek. A programban minden olyan tanulmányi eredményt rögzíteni kell, amelyet а választott iskolák valamelyikében kérnek. A tanuló jelentkezését arra hivatkozva nem utasíthatja el a középfokú iskola, hogy több tanulmányi adatot szerepeltetett a jelentkezési lapon, mint amennyi a felvételi jelentkezés elbírálásához az adott intézményben szükséges.

|                                                                                                    | - H Visco a limite                                                                                                    |
|----------------------------------------------------------------------------------------------------|----------------------------------------------------------------------------------------------------|
| A tanuló adottel még nincos                                                                                                    | nik viglegethei                                                                                                    |
| A second second as adapted                                                                                                    | Nanardi anis nankilardi a tanki ana dar marda a tanli ktalid da Manara na manda'                                                                                                    |
| A tanulit strenklyre atatul h<br>A tanulit tanulitulayi reedm                                                                                                    | sanyooai: anga neve hianytik, a tanulo neme nincx megatua, a tanulo inteolesi cine hianyosan van megatual<br>anyei hianyozali                                                                                                    |
| A tosibbtanskisi adatok Ni<br>A kilaponti kisbeli sitoga e                                                                                                    | Jnyotski<br>Indrahnyknek megadukaintil milig nem nyilarkussori                                                                                                    |
|                                                                                                    |                                                                                                    |
| Altalános iskola ada                                                                                                    | ifainak megadása 💐 (tejesénséye-conton) ateren attei reg)                                                                                                    |
|                                                                                                    |                                                                                                    |
| dannay ken megalip at alı<br>kildi. Elanyık ele peptara<br>Kildiki pisakerik mekke                                                                                                    | alista agus faont dependia sandari dadamo tahagank ac'DA aconomispi terra, enatversist ac mire gambo kelinini kinetim a UBBI aduit antonolinaan<br>mentro adalahat kelini dalam Millena<br>Kar Mahir adalah megalita one videtapa.                                                                                                    |
| OM attornability                                                                                                    | DN exemple                                                                                                    |
| intitativey seve                                                                                                    | Nev                                                                                                    |
| Az instaminy cime                                                                                                    | Des                                                                                                    |
| Selettan otim                                                                                                    | Tolimule                                                                                                    |
| Ernail dim                                                                                                    | Familyim                                                                                                    |
| An advances interface advances                                                                                                    | a mang andirasa mana ikidarikani.                                                                                                    |
|                                                                                                    |                                                                                                    |
| Bilestic                                                                                                    |                                                                                                    |
| Carrolling in Carro                                                                                                    | had where                                                                                                    |
| azer renyes es ertesi                                                                                                    | any analise                                                                                                    |
| New                                                                                                    | Obtailid annuabh                                                                                                    |
| Nerse                                                                                                    | O Nii O Lley                                                                                                    |
| Szülenini hely                                                                                                    | Pécs Szüleniel kió 2007.                                                                                                    |
| Szüleni-ci hely cetzig                                                                                                    | - Kitjik, vilarzon - v                                                                                                    |
| Angja caliletti di cei neve                                                                                                    | Ania new                                                                                                    |
| Altampoliplintiga                                                                                                    |                                                                                                    |
| 2 Alternation in the                                                                                                    | Regile solences w                                                                                                    |
| Allocate Industries                                                                                                    | Englik, salamman w                                                                                                    |
|                                                                                                    | Ersig kirpinsin Meplik                                                                                                    |
|                                                                                                    | Magamvag W                                                                                                    |
|                                                                                                    | Ranson and Radrade playe Ranson Periodia                                                                                                    |
| Environti, desarta en e                                                                                                    |                                                                                                    |
|                                                                                                    | Emolified circum                                                                                                    |
| umentel con                                                                                                    | 🖉 Magagganik az Allandi takatasari (Az Allandi cim mászálása)                                                                                                    |
|                                                                                                    | Erség kérjánsán felyális                                                                                                    |
|                                                                                                    | Magnerovig v                                                                                                    |
|                                                                                                    |                                                                                                    |
| Établici e-mail cine                                                                                                    |                                                                                                    |
| Vietnezimai)                                                                                                    | The second second secon |
|                                                                                                    | (g total)                                                                                                    |
|                                                                                                    |                                                                                                    |
| igényő tanuló                                                                                                    | Erjä, ulenen V                                                                                                    |
| kaloninger banasmodor<br>igényél tanuló                                                                                                    | Englis solicoses V                                                                                                    |
| kalonoger tanaknodot<br>Igényő tanaló                                                                                                    | Egili, salassa V V                                                                                                    |
| Kalaningan Banannoloof<br>Igilnylö tanalö                                                                                                    | Egita ularen **                                                                                                    |
| Kalanteger Banamobol<br>Igényili tanulik                                                                                                    | Biglin schemen w<br>Manner Michelaurush<br>Biker 2015 61:06, 143967<br>Jimera analonderam                                                                                                    |
| katangan tanatanan<br>Igényili tanati<br>A kitapponti inisberli                                                                                                    | Alge calcon V Mantha<br>Manno Michiganaga<br>Baor 2015 0: 06. 11:31:07<br>dizga erechteinye                                                                                                    |
| katangan bakansaan<br>Igényili tanuti<br>A kelapponti (rásberli                                                                                                    | Eggi ulana V<br>Amerika<br>Barr 2015 er da 14.0947<br>sizuga eredinénye                                                                                                    |
| katanogan laindanolaan<br>Igologilii sanatti<br>A katagocontti irdisbeeli<br>Aannongkee a baadii aheri o                                                                                                    | The scheme is a state of any property of the scheme of any property of the scheme of the scheme of   |
| kalainegen laindarindari<br>(gelmyllä samalli)<br>A kehappearitti iraisiberki<br>Annensystem a kanalta ohtori<br>mineningittere, annehan ot                                                                                                    | The second second seco  |
| kalainegen kanaansiaan<br>gengili senaitii<br>A kelazpooritii irzisiberli<br>Annenyihen a tendirishte<br>antensingilier a sontaa it<br>A erikii kela a koopoorii ioki                                                                                                    | The Alexand Control of the Alexand Alexand Al  |
| Laborangio Basandari<br>Gylogiti tenditi<br>A kitazporiti İrinbeli<br>Monoşibin a tasılı ibri<br>Monoşibin a tasılı ibri<br>Monoşibin a tasılı ibri<br>A tasıll kiti a köşport İsld                                                                                                    | The part water of the second second   |
| A krazporti iralazetter<br>A krazporti iralazette<br>Menopika s kosta irala<br>enterpeter, sostan et<br>a entit ket a koporti isti                                                                                                    |                                                                                                    |
| Katompe Kasendar<br>(gelijk) tenati<br>A krizporiti irinbeli<br>denengine konji oko s<br>matompike konji oko s<br>matompike s | Table Allowed Control Control  |
| A knarpeni financia<br>A knarpeniti friisbeti<br>A knarpeniti friisbeti<br>A knarpeniti financia<br>antonogiatu angana an<br>A celat kata ktopost isla<br>Taraulirajiriji ereckiraji                                                                                                    | Type                                                                                                    |
| Adampat Kasandar<br>gangt tasan<br>A keszporiti iránizeti<br>keszykes a tasán inter<br>miniszky keszők irán kesz<br>miniszky keszők irán<br>a kesző kés a kegyeset isád<br>Társulírsáryjé erecktei                                                                                                    | Type:  Type:  Type:  Type:  Type:  Type:  Type:  Type:  Type:  Type:  Type:  Type:  Type:  Type:  Type:  Type:  Type:  Type:  Type:  Type:  Type:  Type:  Type:  Type:  Type:  Type:  Type: Type: Type: Typ  |
| kaloningon kananonain<br>gangti tunaiti<br>A kriazpooriti irinisterii<br>Manonyakun kunka ai<br>antoningatus yanakan ai<br>antoningatus, anakan ai<br>antoningatus, anakan ai<br>antoningatus, anakan ai<br>Tarkalirkiri, emekiraiti                                                                                                    | Type Andream       Image: Control of Control of                                          |
| Additional of the Additional of Section 2014 of Section 2014 o                                                                                                    | Type for a function of the second of the second of the sec |
| Adapting in Karangan Karangan<br>Karang Sang Sang Sang Sang Sang Sang Sang S                                                                                                    | The part of the second of the part of the second of the second of the second of the secon  |
| Adminispie Kanamater<br>gengti teaditi<br>A keizeporitti iridizleriki<br>demonyater a kanato dela teade<br>enterstegginger, anatoria<br>enterstegginger, anatoria<br>teaderstegginger, anatoria<br>attanzioritzi, desenteritzi<br>attanzioritzi, bessiteritzi<br>attanziolitzi, bessiteritzipi erechtmä<br>attanziolitzi, bessiteritzipi erechtmä                                                                                                    | Type:  Type: Type: Type:  |
| Administry in Balancedor<br>United States (Constraints)<br>A Initiation of Initiation<br>A Initiation of Initiation<br>A Initiation of Initiation<br>A Initiation of Initiation<br>A Initiation of Initiation<br>Termulation of Initiation<br>A Initiation of Initiation<br>A Initiation of Initiation of Initiation<br>A Initiation of Initiation of Initiation<br>A Initiation of Initiation<br>A Initiation of Initiation<br>A Initiation of Initiation<br>A Initiation of Initiation<br>A Initiation of Initiation<br>A Initiationo of Initiationo of Initiationo of In                                                             | Type Answare                                                                                                    |

## 5.1. Általános iskolai adatok megadása

A programban lehetőség van a tanuló jelenlegi általános iskolájának/középiskolájának rögzítésére. <u>Az általános</u> iskola/középiskola adatainak megadása nem kötelező. Ha a tanuló általános iskolájának/középiskolájának adata megadásra kerül a 20/2012.(VIII.31.) EMMI rendelet 37. § (2) – (3) bekezdései, valamint a 42. § (1) – (3) bekezdései szerint:

"37. § (2) Ha a kiskorú tanköteles tanuló a kilencedik évfolyamnál alacsonyabb évfolyamra jelentkezik, a felvételi lapjait a szülő is kitöltheti és a jelentkezési lapot közvetlenül megküldheti a felvételt hirdető gimnáziumba, a tanulói adatlapot pedig a Felvételi Központba. A szülő kérése alapján az általános iskola is megszervezheti a felvételi lapok kitöltését és továbbítását.

(3) Ha a jelentkező nincs tanulói jogviszonyban, vagy tanulmányait külföldön végzi, a felvételi lapokat a jelentkező, kiskorú jelentkező esetén a szülő tölti ki és a jelentkezési lapot a felvételt hirdető középfokú iskolába, a tanulói adatlapot pedig a Felvételi Központba küldi meg.

**42.** § (1) A felvételt hirdető középfokú iskola az egyeztetett felvételi jegyzék alapján, a tanév rendjéről szóló miniszteri rendeletben meghatározott határidőig megküldi a felvételről vagy az elutasításról szóló értesítést a jelentkezőnek, kiskorú jelentkező esetén a szülőnek, továbbá ha a jelentkező tanulói jogviszonyban áll, az általános iskolának is. A jelentkező részére – kiskorú tanuló esetén a szülő – hozzájárulásával a felvételről szóló döntés elektronikus úton is továbbítható. A jelentkező részére – kiskorú jelentkező esetén a szülő – hozzájárulásával a z elutasításról szóló értesítés elektronikus úton is továbbítható, ha a közlés módja megfelel a digitális államról és a digitális szolgáltatások nyújtásának egyes szabályairól szóló törvény biztonságos kézbesítésre vonatkozó rendelkezéseinek.

(2) Az általános iskola értesítése jegyzék formájában is történhet. A felvételről szóló értesítést a 37. § (2) és (3) bekezdésében meghatározott esetben a tanulónak, kiskorú tanuló esetében a szülőnek kell megküldeni, továbbá a 37. § (2) bekezdésében meghatározott esetben az általános iskolának is, ha a vele tanulói jogviszonyban álló tanuló középfokú iskolába felvételt nyert. A jelentkező részére – kiskorú tanuló esetén a szülő – hozzájárulásával a felvételről szóló döntés elektronikus úton is továbbítható. A jelentkező részére – kiskorú jelentkező esetén a szülő – hozzájárulásával az elutasításról szóló értesítés elektronikus úton is továbbítható, ha a közlés módja megfelel a digitális államról és a digitális szolgáltatások nyújtásának egyes szabályairól szóló biztonságos kézbesítésre vonatkozó rendelkezéseinek.

(3) A 37. § (2)–(3) bekezdésében meghatározott esetben az elutasításról szóló értesítést nem kell megküldeni az általános iskolának, a jogorvoslati eljárás eredményéről pedig csak akkor kell az általános iskolát értesíteni, ha ennek eredményeképpen a tanuló a középfokú iskolába felvételt nyert.

(4) Ha a középfokú iskola a benyújtott felvételi kérelmek és a felvételi eljárás eredményeképpen megállapítja, hogy a meghirdetett tanulmányi területen nem tudja elindítani az oktatást, köteles erről három munkanapon belül értesíteni a jelentkezőt, a fenntartót és a hivatalt.

Magyarországi általános iskola esetén lehetőség van az iskola OM azonosítójának megadásával átemelni az iskola adatait. Általános iskola esetén a tagintézmények adatait a programban nem lehet rögzíteni. Középiskolai jogviszonnyal rendelkező tanuló esetén ez az adatimport nem használható, de az iskola adatai beírhatók, a programban rögzíthetők. A program az intézményi adatokat az OM azonosító begépelését és az Enter használatát követően, illetve a begépelés közben megjelenő legördülő listából való választást követően automatikusan kitölti. Amennyiben az intézmény OM azonosítóját nem találják a legördülő listában, az adatokat be kell gépelni. Az intézmény adatainak megadása után a "Mentés" gombra kattintva rögzíthetik az adatokat.

#### 5.2. Személyes és értesítési adatok

A személyes adatok mentéséhez a következő adatokat kötelező megadni:

- a tanuló neme
- születési ország
- anyja születéskori neve
- legalább egy állampolgárság
- állandó lakcím
- értesítési cím
- értesítési telefonszám
- SNI / BTMN státuszra vonatkozó információ.

| Személyes és értesi                     | ítési adatok                    |                         |                                                            |              |  |
|-----------------------------------------|---------------------------------|-------------------------|------------------------------------------------------------|--------------|--|
| Név                                     | Teszt Teszt                     |                         | Oktatási azonosító                                         | 8            |  |
| Neme                                    | ○ Fiú ○ Lány                    |                         |                                                            |              |  |
| Születési hely                          | Budapest                        |                         | Születési idő                                              | 2012. 02. 02 |  |
| Születési hely ország                   | - Kérjük, válasszon -           | ~                       |                                                            |              |  |
| Anyja születéskori neve                 | Anyja neve                      |                         |                                                            |              |  |
| Állampolgársága                         | Kérjük, válasszon               | ~                       |                                                            |              |  |
| 2. állampolgárság                       | Kérjük, válasszon               | ~                       |                                                            |              |  |
| Állandó lakcíme                         |                                 |                         |                                                            |              |  |
|                                         | Ország                          | Irányítós               | zám Település                                              |              |  |
|                                         | Magyarország                    | ~                       |                                                            |              |  |
|                                         | Közterület neve                 | Közterület jellege      | Házszám                                                    | Pontosítás   |  |
|                                         |                                 | utca                    | <b>~</b>                                                   |              |  |
| Értesítendő címzett neve                | Értesítési címzett              |                         |                                                            |              |  |
| Értesítési cím                          | Megegyezik az állandó lakcímmel | (Az állandó cím másol   | ása)                                                       |              |  |
|                                         | Ország                          | Irányítós               | zám Település                                              |              |  |
|                                         | Magyarország                    | × ][                    |                                                            |              |  |
|                                         | Közterület neve                 | Közterület jellege      | Házszám                                                    | Pontosítás   |  |
|                                         |                                 | utca                    | ~                                                          |              |  |
| Értesítési e-mail címe                  | Szerkesztés                     |                         |                                                            |              |  |
| Telefonszáma(i)                         | Szerkesztés                     |                         |                                                            |              |  |
| Különleges bánásmódot<br>igénylő tanuló | Nem 🗸 🕚                         |                         |                                                            |              |  |
|                                         |                                 | Mentette<br>Ekkor: 2024 | <mark>Aentés</mark><br>: ValakiValaki<br>. 01. 17. 9:10:59 |              |  |

Amennyiben a tanuló értesítési címe megegyezik az állandó lakcímével, lehetőség van az értesítési címadatok egy

B Megegyezik az állandó lakcímmel (Az állandó cím másolása)

gombnyomással történő megadására is, a

#### funkciógomb használatával.

A programban lehetőség van több értesítési e-mail cím és telefonszám megadására is a "Szerkesztés" gomb használatával. Fontos azonban, hogy legalább egy telefonos elérhetőséget mindenképpen rögzíteni kell. Az értesítési e-mail cím megadása nem kötelező.

Értesítési címzettként és e-mail címként a tanuló valamelyik szülőjének nevét és a megnevezett szülő rendszeresen figyelemmel kísért elérhetőségét célszerű megadni annak érdekében, hogy a felvételi eljárás során a szülők és az érintett intézmények közötti kapcsolattartást megkönnyítsék.

A különleges bánásmódra vonatkozó SNI, illetve BTMN információt legördülő listából kiválasztva kell rögzíteni. A középfokú intézmények csak a szakértői véleményben foglaltak ismeretében tudnak megalapozott és felelősségteljes döntést hozni a sajátos nevelési igényű vagy a beilleszkedési, tanulási, magatartási nehézséggel küzdő tanulók beiskolázásával kapcsolatban. Ezért az intézményeket a tanuló különleges igényéről a szakértői vélemény benyújtásával előzetesen tájékoztatni szükséges. Felhívjuk a figyelmet, hogy a különleges bánásmód igényére vonatkozó információ visszatartása semmiképpen nem segítheti elő a beiskolázási folyamatot, mivel annak ténye, a középfokú intézmény számára legkésőbb a beiratkozáskor – a tanulói nyilvántartás adatai alapján – mindenképpen ki fog derülni.

A tanuló adatainak rögzítését követően a kék "Mentés" gombra kattintva menteni kell a beírt információkat. Amikor befejezték a tanuló értesítési adatainak felvitelét, kérjük az adatok alatt található "Mentés" gombra kattintva mentsék el a beírt adatokat. Amennyiben változtatni szeretnének az adatokon vagy azt törölni szeretnék, a szerkesztés gombra kattintással megtehetik. Törlés esetén a megadott adatok abban az esetben törlődnek véglegesen, ha az adatok alatt található "Mentés" gombra kattintva ismét elmentik a beírt adatokat.

### 6. A központi írásbeli vizsga eredménye

Amennyiben az oktatási azonosító számmal rendelkező tanuló részt vett a központi írásbeli vizsgán bármely vizsgatárgyból, úgy annak eredménye – a normál vizsganapot (2025. január 18.) követően – rögzíthető a programban a "Kérem a központi írásbeli vizsga eredményének importálását" funkció használatával. Az elért eredményeket a program a központi írásbeli vizsga eredményeinek adminisztrálására szolgáló KÖZFELVIR program adatbázisából az igen opció kiválasztásakor automatikusan átemeli a felületre, amennyiben a tanuló már rendelkezik véglegesített vizsga eredményel.

Az eredmények megadása nem kötelező. Amennyiben a tanuló nem írt írásbeli vizsgát, vagy az elért eredményt nem szeretnék a KIFIR rendszerben megadni, úgy azt a legördülő listából a "Nem" lehetőség kiválasztásával lehet jelezni.

Azon tanulók esetében, akik a központi írásbeli vizsgán részt vettek ugyan, de oktatási azonosító számmal nem rendelkeznek, a programfelületen nem jelenik meg a központi írásbeli vizsgán elért eredmények rögzítésének lehetősége. Esetükben, amennyiben továbbtanulási céllal olyan intézményi tanulmányi területeket kívánnak megjelölni, ahol a felvétel feltétele a központi írásbeli vizsga eredménye, a központi írásbeli vizsga Értékelő lapját a jelentkezési lap mellékleteként az érintett intézményeknek feltétlenül továbbítani kell.

Felhívjuk a figyelmet arra, hogy az elért pontok megadása nem pótolja a vizsgán elért eredményt igazoló Értékelő lap továbbítását a felvétel feltételeként írásbeli vizsgát kérő intézményekhez, azonban elősegítheti a felvételi pontszámok megállapítását a középfokú iskolák számára. Amennyiben a programfelületen megjelenő írásbeli vizsgaadatok és az Értékelő lapon szereplő eredmények között eltérést tapasztalnak, az írásbeli vizsgaszervező intézménnyel kell egyeztetni.

| A központi írásbeli vizsga eredménye                                                                                                    |                                                                                                    |
|----------------------------------------------------------------------------------------------------|----------------------------------------------------------------------------------------------------|
| Amennyíben a tanuló részt vett a központi írásbeli vizsgán bármely vizsgatá<br>eredmények megadása nem kötelező. Az elért pontok kitöltése nem pótolja<br>intézményekhez, azonban elősegítheti a felvételi pontszámok megállapításá | rgyból, úgy annak eredménye a normál Vizsganapot (2025. január 18.) követően rögzíthető a KIFIR rendszerben. Az<br>a vizsgán elért eredményt igazoló Értékelő lap továbbítását a felvétel feltételeként írásbeli vizsgát kérő<br>t a középfokú iskolák számára. |
| Kérem a központi írásbeli vizsga eredményének importálását:                                                                                                    | - Kárjük válasszon - 🗸 🗸                                                                                                    |
|                                                                                                    | 🔒 Mentés                                                                                                    |

## 7. Tanulmányi eredmények

A tanuló személyes adatai alatt adhatják meg a tanuló felvételi eljáráshoz szükséges tanulmányi adatait.

Első lépésként ki kell választani, hogy a felvételi eljárás során megadnak-e tanulmányi eredményeket.

Amennyiben a tanuló magyarországi oktatási rendszerben egyáltalán nem szerzett a 2011. évi CXC. törvény 54. § (2) a) bekezdésében meghatározott minősítéseket, ezt a felhasználó "Nem adok meg egyetlen tanulmányi eredményt sem" gombra kattintva jelezheti. **Külföldi tanulmányi eredmények rögzítésére a programban nincs lehetőség**.

Azt a körülményt, hogy a jelentkező a tanulmányi eredményeit külföldön szerzett bizonyítvánnyal kívánja igazolni, a KIFIR programban a kiválasztott tanulmányi területek mellett megjelenő zöld színű, "Egyéb jellemzők" gombra kattintva a megjegyzések felületen, illetve a tantárgyi eredmények rögzítésénél az egyes tantárgyaknál a szöveges értékelések közül a "külföldi eredmény" szöveg kiválasztásával tüntethetik fel.

A külföldi bizonyítvány másolatát a jelentkezési lap mellékleteként minden továbbtanulásra megjelölt intézményhez el kell juttatni!

A külföldi tanulmányi eredmények számításának módjáról a középiskola dönt. Az általános iskola, illetve **a felhasználó** a külföldi eredmények átváltásáról nem határozhat!

| nulmányi eredmér                                                                                                    | yek                                                                                                    |
|----------------------------------------------------------------------------------------------------|----------------------------------------------------------------------------------------------------|
|                                                                                                    |                                                                                                    |
|                                                                                                    | 🖜 Nem adok meg egyetlen tanulmányi eredményt sem 🛛 🖝 Megadok tanulmányi eredményeket                                                                                                    |
|                                                                                                    |                                                                                                    |
| A tanulmányi eredmények<br>Javasoliuk, hogy azon tant                                                                                                    | :t úgy kell rögzíteni, hogy azok minden, a felvételiztető intézmények által figyelembe vett tantárgyat / tanulmányi eredményt tartalmazzanak.<br>árovakat, amelyek eredményeit egyik középfokú iskola sem kéri a felvételi eliárás során, töröliék a felületről. Figyelem! A programfelületen |
| health and the second second sec | ay nem röazíthető.                                                                                                    |

A "Megadok tanulmányi eredményeket" gombra kattintva megjelenik az eredmények megadására szolgáló felület.

A felületen először csak a **magyar nyelv és irodalom, matematika** és a **történelem** tantárgyak jelennek meg, azonban ez a lista tetszőlegesen bővíthető és csökkenthető. Az adott középiskolák csak azon tantárgyak eredményeit vehetik figyelembe, amelyeket előzetesen a felvételi tájékoztatójukban közöltek. A programban minden olyan tanulmányi eredményt rögzíteni kell, amelyet a választott iskolák valamelyikében kérnek. A tanuló jelentkezését arra hivatkozva nem utasíthatja el a középfokú iskola, hogy több tanulmányi adatot szerepeltetett a jelentkezési lapon, mint amennyi a felvételi jelentkezés elbírálásához az adott intézményben szükséges.

| intárgy                     | 5. évfolyam                                                                                                    | 6. évfolyam                    | 7. évfolyam                         | 8. évfolyam                               |
|-----------------------------|----------------------------------------------------------------------------------------------------|--------------------------------|-------------------------------------|-------------------------------------------|
| agyar nyelv és irodalom     |                                                                                                    |                                |                                     |                                           |
| atematika                   |                                                                                                    |                                |                                     |                                           |
| irténelem                   |                                                                                                    |                                |                                     |                                           |
| Szöveges értékelés megadása |                                                                                                    |                                |                                     |                                           |
| Egyéb tanulm                | ányi eredmény (tantárgy) hozzáadásáh                                                                                                    | oz lépjen tovább a "Tanulmánj  | yi eredmények mentése" gomb         | ora kattintva.                            |
| _                           | 🖬 Tanul                                                                                                    | mányi eredmények mentése       |                                     |                                           |
|                             | and the second second | Estaté intérnéeurskéltal Envel | landa a satt tant fan int d'tan der | fan i anadas fan <b>Ak</b> adalas anna ak |

A tanulmányi eredmények megadása után az adatokat a "Tanulmányi eredmények mentése" gombra kattintással el kell menteni.

| antárgy                                   | 5. évfolyam                  | 6. évfolyam                  | 7. évfolyam                 | 8. évfolyam               |                |
|-------------------------------------------|------------------------------|------------------------------|-----------------------------|---------------------------|----------------|
| agyar nyelv és irodalom                   |                              |                              | 5                           | 4                         | ×              |
| atematika                                 |                              |                              | 4                           | 5                         | ×              |
| irténelem                                 |                              |                              | 5                           | 5                         | ×              |
| 2 Tanulmányi eredmények szerkesztése      | + Egyéb tanulmányi eredr     | nény (tantárgy) hozzáadása   | 盲 Tanulmányi eredmé         | nyek törlése              |                |
| A templetén é en desénvelset énvisell sér | ritani hagu azak mindan a fa | luátoliztotó intózmányok ált | al fiquelembe vett tantárou | at / tanulmányi eredményt | tartalmazzanak |

Amennyiben új tantárgyakat szeretnének rögzíteni, úgy ezt a Tanulmányi eredmények mentését követően, a tantárgyak alatt megjelenő "Egyéb tanulmányi eredmény (tantárgy) hozzáadása" gombra kattintva felugró ablakban tehetik meg.

| lantárgy . | 3.       | 4.       | 5.       | 6.       |
|------------|----------|----------|----------|----------|
|            | évfolyam | évfolyam | évfolyam | évfolyam |
|            |          |          |          |          |

Az év végi dicséreteket az 5D karakterek beírásával jelezhetik.

A program lehetőséget biztosít arra is, hogy az ötfokozatú értékelések helyett egyszerű szöveges értékeléseket rögzítsenek. A tanulmányi adatok szerkesztése felirat melletti jelölőnégyzetet bejelölve minden beviteli mező mellett megjelenik egy *i*jel. A *i*jelre kattintva, az adott tantárgynál az alábbi egyszerű szöveges értékelések közül választhatnak:

- nem megfelelt
- megfelelt
- jól megfelelt
- kiválóan megfelelt
- dicséretesen megfelelt
- felmentett
- részt vett
- külföldi eredmény.

| Egyéb tanulmányi eredm                | ény (tantárgy) ł | nozzáadása     |                | ×              |
|---------------------------------------|------------------|----------------|----------------|----------------|
| Tantárgy                              | 3. évfolyam      | 4.<br>évfolyam | 5.<br>évfolyam | 6.<br>évfolyam |
|                                       | -                |                |                |                |
| Szöveges értékelés megadása<br>Mentés |                  |                |                |                |

Azokat a tantárgyakat, amelyekből a tanuló nem rendelkezik év végi vagy félévi eredménnyel, vagy amelyek eredményeit egyik továbbtanulásra kiszemelt középfokú iskola sem kéri a felvételi eljárás során, a tantárgy sorának végén megtalálható sombra kattintva törölhetik. (A törlés azért is javasolt, mert így adott esetben elkerülhető a többoldalas jelentkezési lap előállítása.)

Az egyes intézmények felvételi tájékoztatói tartalmazzák azon információkat, hogy mely tantárgyak eredményeinek rögzítése szükséges. A magatartás és szorgalom érdemjegyeket a középfokú intézmények nem ismerhetik meg, ezek kiválasztása a legördülő tantárgyi listából nem lehetséges. Az adott középiskolák csak azon tantárgyak eredményeit vehetik figyelembe, amelyeket előzetesen a felvételi tájékoztatójukban közöltek. A programban minden olyan tanulmányi eredményt rögzíteni kell, amelyet a választott iskolák valamelyikében kérnek. A tanuló jelentkezését arra hivatkozva nem utasíthatja el a középfokú iskola, hogy több tanulmányi adatot szerepeltetett a jelentkezési lapon, mint amennyi a felvételi jelentkezés elbírálásához az adott intézményben szükséges.

#### 7.1.1. Külföldön megszerzett tanulmányi eredmények adminisztrálása

**Külföldi tanulmányi eredmények rögzítésére a programban nincs lehetőség.** Amennyiben a tanuló magyarországi oktatási rendszerben nem szerzett a 2011. évi CXC. törvény 54. § (2) a) bekezdésében meghatározott minősítéseket, vagyis kizárólag külföldi eredményekkel rendelkezik, ezt a felhasználó "Nem adok meg egyetlen tanulmányi eredményt sem" gombra kattintva jelezheti.

A tanulmányaikat részben külföldön végző tanulók esetében amennyiben a tanuló magyarországi oktatási rendszerben egyáltalán nem vagy csak bizonyos tantárgyakból szerzett a 2011. évi CXC. törvény 54. § (2) a) bekezdésében meghatározott minősítéseket, ezt a KIFIR elektronikus adatlapkitöltő rendszerben a felhasználó jelezheti. Ehhez a Tanulmányi eredmények ablakban megjelenő azon tantárgyaknál, amelyekből a tanulónak nincs magyarországi eredménye, a szöveges értékelések közül a "külföldi eredmény" szöveget kell kiválasztani.

Ezt követően a Továbbtanulási adatok / Új jelentkezési adatok menüpontban a választott Intézményeket és tanulmányi

területeket rögzítve, a tanulmányi területek mellett megjelenő **Gegyéb jelemzők** gombra kattintva írják be a megjegyzés rovatban, hogy a tanuló külföldön szerezte tanulmányi minősítését egyes tantárgyakból, illetve valamely évfolyamokon.

A tanulmányi területek mellett megjelenő egyéb jellemzők gombra kattintva feladatellátási helyenként adható meg minden egyéb, a középfokú iskolával közlendő információ is.

| Egyéb feladatellátási hely szintű adatok |                                                        | ×  |
|------------------------------------------|--------------------------------------------------------|----|
| Kollégiumi ellátást igényel              | Nem                                                    | ¥  |
| Externátust igényel                      | Nem                                                    | •  |
| Tanulószobát igényel                     | Nem                                                    | •  |
| Menzát igényel                           | Nem                                                    | •  |
| ldegen nyelv(nyelvek) amit tanulni kíván |                                                        |    |
| Megjegyzés                               | A tanuló külföldön szerezte tanulmányi<br>minősítését. | 12 |
| Jelige                                   | Piros                                                  |    |
| Men                                      | tés                                                    |    |

A középfokú iskolák számára az adott intézmény által kért évfolyamok külföldi bizonyítványának másolatát a csatolmányok között elektronikusan feltölthetik és továbbíthatják (lásd 8. pont. Csatolmányok feltöltése)

<u>Felhívjuk a figyelmet arra, hogy a külföldi általános iskolai bizonyítványok továbbtanulás céljából történő elismerése annak az oktatási intézménynek a hatáskörébe tartozik, amelyben a tanuló a tanulmányait folytatni kívánja.</u> A felvételi eljárás során figyelembe vehető hozott pontok kiszámítását a külföldi tanulmányokat folytató tanulók esetében egyedileg, a választott iskolák igazgatójával kell egyeztetni.

A külföldön megszerzett általános iskolai bizonyítványok elismerésére vonatkozóan részletes tájékoztató olvasható a www.oktatas.hu honlapon a Képesítések elismertetése/Külföldön szerzett oklevelek, bizonyítványok elismerése/Általános iskolai bizonyítvány menüpontban.

#### 7.2. Továbbtanulási adatok

Az adatlap alsó részén kell megadni a továbbtanulásra kiszemelt középfokú iskolákat és tanulmányi területeket, valamint rögzíteni azok sorrendjét.

#### 7.2.1. Tanulmányi területek hozzáadása

Új tanulmányi terület hozzáadásához kérjük, kattintsanak az "Új jelentkezési adatok" gombra.

| Továbbtanulási adatok | $\longrightarrow$ | + Új jelentkezési adatok |
|-----------------------|-------------------|--------------------------|
|                       |                   |                          |

A megjelenő ablakban lehetőségük nyílik tanulmányi területek keresésére földrajzi és tanulmányi szempontok alapján. Amennyiben már tudják, hogy melyik intézményeket szeretnék megjelölni, úgy a legpontosabb találati eredmény elérése érdekében javasoljuk, hogy a választott intézmények OM azonosítójának megadását követően – egyéb szűrőfeltételek beállítása nélkül – a keresés gombra kattintva végezzék a keresést. (Az intézmény OM azonosítója 6 számjegyű vagy bizonyos szakképző intézmények esetén 6/3 számjegyű kód lehet.)

| Továbbtanulásra jelölt tanulmá                                                                                                    | nyi területek megadása                                                                                                    | ×               |
|----------------------------------------------------------------------------------------------------|----------------------------------------------------------------------------------------------------|-----------------|
| Amennyiben már tudják, hogy melyik intézményt szeretnék<br>érdekében javasoljuk, hogy a választott intézmény OM azon<br>beállítása nélkül – a keresés gombra kattintva végezzék a ke<br>bizonyos szakképző intézmények esetén 6/3 számjegyű köd | megjelölni, úgy a legpontosabb találati eredmény elére<br>osítójának megadását követően – egyéb szűrőfeltétele<br>iresést. (Az intézmény OM azonosítója 6 számjegyű vag<br>lehet.) | ése<br>ek<br>gy |
| Vármegye                                                                                                    | Kérjük, válasszon                                                                                                    | ~               |
| Város:                                                                                                    | Kérjük, válasszon                                                                                                    | ~               |
| Képzéstípus:                                                                                                    | Kérjük, válasszon                                                                                                    | ~               |
| Ágazat/tanulmányi terület:                                                                                                    | - Kérjük válasszon! -                                                                                                    | ~               |
| Szakma/kimenet:                                                                                                    | Szakma/kimenet                                                                                                    |                 |
| OM azonosító                                                                                                    | OM azonosító                                                                                                    |                 |
| Intézmény neve:                                                                                                    | Intézmény neve                                                                                                    |                 |
| Rangsolorás feltétele:                                                                                                    | Kérjük, válasszon                                                                                                    | ~               |
| Sajátos nevelési igényű tanulók fogadása:                                                                                                    | Kérjük, válasszon                                                                                                    | ~               |
| Tanulmányi terület szövegének egy részlete:                                                                                                    | tanulmányi terület szövege                                                                                                    |                 |
| Keresés Fel                                                                                                    | tételek törlése                                                                                                    |                 |

A tanulmányi területek és felvételi tájékoztatók közötti keresésre a következő szempontok alapján van lehetőség:

- Vármegye: Az intézmény székhelyének vagy feladatellátási helyének vármegyéjére lehet keresni.
- Város: Az intézmény székhelyének vagy feladatellátási helyének városára lehet keresni.
- Kerület: A "Megye" mezőben Budapest kiválasztásával a legördülő listában megjelennek a budapesti kerületek.
- Képzéstípus: Ezen szűrőfeltétel megadásával csak az adott típusba (gimnázium, szakgimnázium, technikum, szakképző iskola, szakiskola vagy készségfejlesztő iskola) tartozó tanulmányi területeket listázza a program. A képzéstípus kiválasztása után további keresési feltételek adhatók meg:
  - O <u>Gimnázium tanulmányi terület esetén 6, 8 osztályos gimnáziumba és 9. évfolyamra</u> (beleértve a nyelvi előkészítő évfolyamos, a 4 + érettségire felkészítő évfolyam Waldorf iskolák kerettanterve szerint típusú, a 9/AJTP évfolyamos, a 9/AJKP évfolyamos, a két tanítási nyelvű iskolai oktatást vagy nemzetiségi nevelés-oktatást meghirdető, valamint az egyedi megoldást alkalmazó intézményben induló képzéseket is) kizárólag a választott továbbtanulási típusban meghirdetett tanulmányi területek között lehet keresni a programban.
  - Szakgimnázium, technikum, szakképző iskola, szakiskola és készségfejlesztő iskola esetén
     Ágazat/tanulmányi terület

A keresőfeltétel az egyes ágazatok/tanulmányi területek között keresést teszi lehetővé. Szakképző intézmények esetén a jelentkező egy adott szakma ágazatára (szakgimnáziumi képzés esetén tanulmányi területére) jelentkezik.

Szakma/kimenet

A Szakma/kimenet keresőfeltétel segítségével az alapján lehet szűrni a találatok között, hogy az elvégzett középiskolai, és szakképzési évfolyamok után, mely szakképzettség/szakképesítés, illetve képzési kimenet szerezhető meg az adott tanulmányi területen.

- **OM azonosító:** A középfokú intézmény OM azonosítójának megadásával a kereső program az intézmény felvételi tájékoztatóját és az összes tanulmányi területét listázza. (Az intézmény OM azonosítója 6 számjegyű vagy szakképző intézmény esetén 6/3 számjegyű kód lehet.)
- Intézmény neve: Az intézmény nevére vagy annak egy részletére lehet keresni.
- **Rangsorolás feltétele:** A legördülő listából kiválasztható, hogy az intézmény az adott tanulmányi területén milyen feltételek alapján történik a jelentkezések rangsorolása:
  - felvétel a tanulmányi eredmények alapján: a keresőfeltétel kiválasztásával azok a tanulmányi területek jelennek meg a találati listában, amelyeken kizárólag a tanulmányi eredmények alapján rangsorolják a jelentkezéseket.
  - felvétel a tanulmányi eredmények és a központi írásbeli vizsga alapján: a keresőfeltétel kiválasztásával azok a tanulmányi területek jelennek meg a találati listában, amelyeken a tanulmányi eredmények, valamint a központi írásbeli vizsgán elért eredmény(ek) alapján rangsorolják a jelentkezéseket.
     Figyelem! Amennyiben a tanuló továbbtanulási tervei között ilyen tanulmányi terület szerepel, 2024. december 2-ig jelentkeznie kellett a központi írásbeli vizsgára, és részt kell vennie a vizsgán.
  - felvétel a tanulmányi eredmények, a központi írásbeli vizsga és a szóbeli vizsga alapján: a keresőfeltétel kiválasztásával azok a tanulmányi területek jelennek meg a találati listában, amelyeken a tanulmányi eredmények, a központi írásbeli vizsgán elért eredmény(ek), valamint a középiskola által szervezett szóbeli vizsgán elért eredmények alapján rangsorolják a jelentkezéseket. Figyelem! Amennyiben a tanuló továbbtanulási tervei között ilyen tanulmányi terület szerepel, 2024. december 2-ig jelentkeznie kellett a központi írásbeli vizsgán, és részt kell vennie a vizsgán, valamint a középiskola által szervezett szóbeli vizsgán.
- Sajátos nevelési igényű tanulók fogadása: A legördülő listából kiválasztott feltételnek megfelelően azok a tanulmányi területek listázhatók a keresési feltétel megadásával, amelyek szövege tartalmazza a megjelölt SNI feltételt.
  - mozgásszervi fogyatékos
  - látási fogyatékos
  - hallási fogyatékos
  - beszédfogyatékos
  - autizmus spektrum zavarral küzdő
  - egyéb pszichés fejlődési zavarral (súlyos tanulási, figyelem- vagy magatartásszabályozási zavarral) küzdő
  - enyhe értelmi fogyatékos
  - halmozottan fogyatékos.

A különleges bánásmódot igénylő (SNI, BTMN) tanulók felvételi eljárásban való részvételére vonatkozó tájékoztató a www.oktatas.hu honlap jobb oldalán a **Középfokú felvételi eljárás** felirat alatt **A középfokú felvételi eljárás** információi linkgyűjtemény Tájékoztató különleges bánásmódot igénylő (sajátos nevelési igényű, beilleszkedési, tanulási, magatartási nehézséggel küzdő) tanulók részére linkjére kattintva tölthető le.

• **Tanulmányi terület szövegének egy részlete:** A tanulmányi terület szövegében tetszőleges szövegrészletre (pl.: "kollégiumi elhelyezés biztosított", "matematikából emelt óraszám") lehet keresni. Szakképzési tanulmányi területek esetén a szakképzési kimenetek (szakács, pék stb.) keresésére is használható.

FIGYELEM! Az egyes feltételek ÉS kapcsolatban vannak egymással, tehát csak olyan iskolák jelennek meg a keresés eredményeként, amelyek minden beállított feltételnek megfelelnek. Ha a felhasználó túl sok feltételt ad meg a keresett

iskolával kapcsolatban, és egyet (vagy többet) hibásan ad meg, akkor a feltételek közötti ÉS kapcsolat miatt előfordulhat, hogy nem lesz találat.

A keresési feltételek megadása után a "Keresés" gombra kattintva indíthatják el a keresést. A találati listában a továbbtanulásra kiszemelt tanulmányi területeket a "Hozzáadás" + Hozzáadás" gombra kattintva adhatják hozzá a megjelölt tanulmányi területek listájához.

| Továbbtanulásra jelölt                                                                                                    | tanulmár                                                                            | nyi terüle                                                               | tek megadása                                                                                                | ×               |
|----------------------------------------------------------------------------------------------------|-------------------------------------------------------------------------------------|--------------------------------------------------------------------------|----------------------------------------------------------------------------------------------------|-----------------|
| Amennyiben már tudják, hogy melyik intézi<br>érdekében javasoljuk, hogy a választott inté<br>beállítása nélkül – a keresés gombra kattint<br>bizonyos szakképző intézmények esetén 6/ | ményt szeretnék me<br>ízmény OM azonos<br>tva végezzék a kere<br>3 számjegyű kód le | egjelölni, úgy a leg<br>ítójának megadási<br>sést. (Az intézmén<br>het.) | pontosabb találati eredmény eléré<br>it követően – egyéb szűrőfeltétele<br>y OM azonosítója 6 számjegyű vag | ise<br>ek<br>Jy |
| Vármegye                                                                                                    |                                                                                     | Budapest                                                                 |                                                                                                    | ~               |
| Kerület:                                                                                                    |                                                                                     | Kérjük, válasszo                                                         | on                                                                                                    | ~               |
| Képzéstípus:                                                                                                    |                                                                                     | Kérjük, válasszo                                                         | on                                                                                                    | ~               |
| Ágazat/tanulmányi terület:                                                                                                    |                                                                                     | - Kérjük válassz                                                         | zon! -                                                                                                    | ~               |
| Szakma/kimenet:                                                                                                    |                                                                                     | Szakma/kimen                                                             | et                                                                                                    |                 |
| OM azonosító                                                                                                    |                                                                                     | OM azonosító                                                             |                                                                                                    |                 |
| Intézmény neve:                                                                                                    |                                                                                     | Intézmény nev                                                            | e                                                                                                    |                 |
| Rangsolorás feltétele:                                                                                                    |                                                                                     | Kérjük, válasszo                                                         | on                                                                                                    | ~               |
| Sajátos nevelési igényű tanulók fogadás                                                                                                    | a:                                                                                  | Kérjük, válasszo                                                         | on                                                                                                    | ~               |
| Tanulmányi terület szövegének egy részl                                                                                                    | ete:                                                                                | tanulmányi teri                                                          | ület szövege                                                                                                |                 |
|                                                                                                    | Keresés Felté                                                                       | telek törlése                                                            |                                                                                                    |                 |
|                                                                                                    | Találatok s                                                                         | záma:                                                                    |                                                                                                    |                 |
| 55 db<br>TANULMÁNYI TERÜLET                                                                                                    | 34 d<br>INTÉZMI                                                                     | b<br>ÉNY                                                                 | 34 db<br>Feladatellátási hely                                                                               |                 |

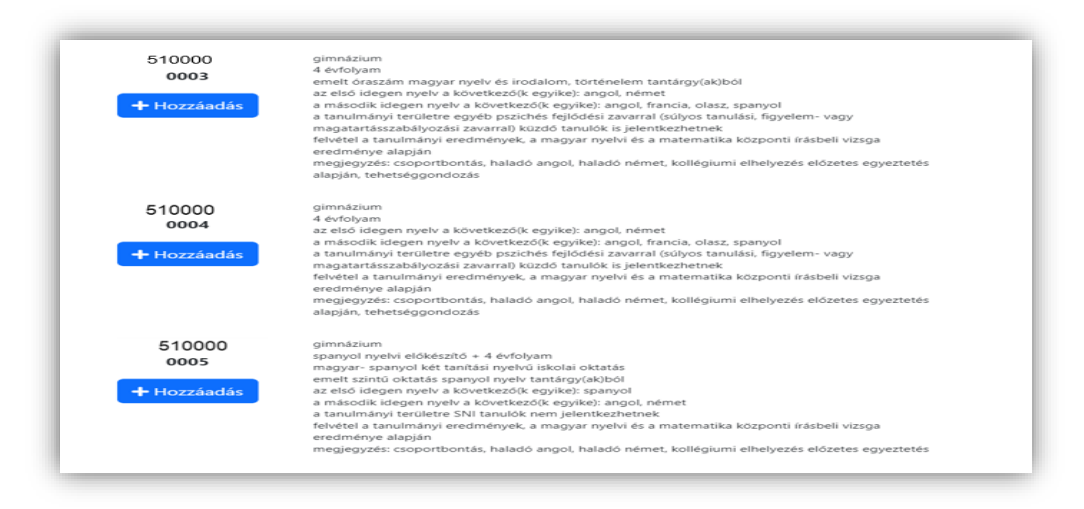

A kiválasztott tanulmányi területek hozzáadása és sikeres mentése után a felugró ablak melletti szürke felületre kattintva, a felugró ablakot bezárva juthatnak ismét a megjelölt középfokú iskolák és tanulmányi területek sorrendjének megadásához.

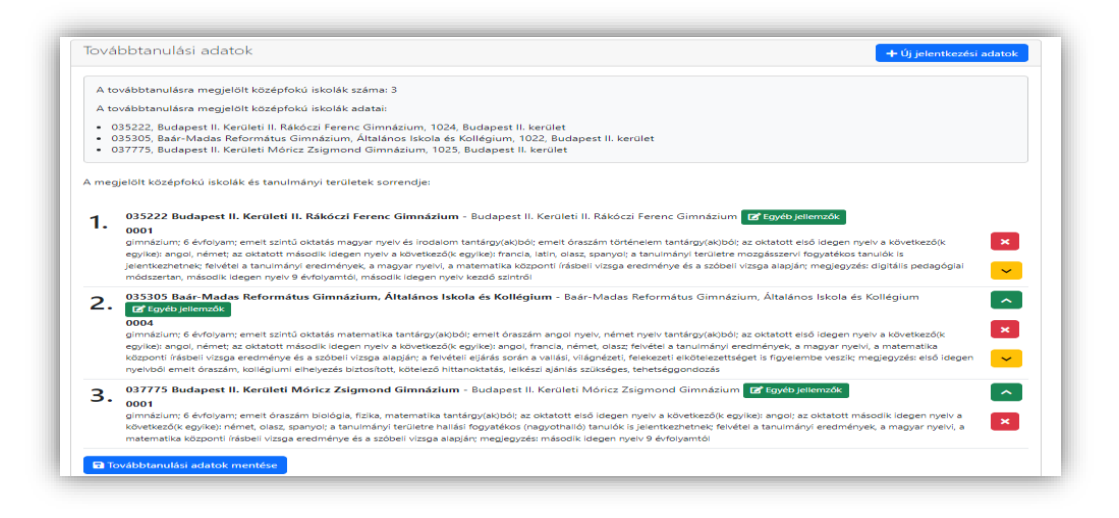

### 7.2.2. Tanulmányi területek törlése

A tévesen megjelölt tanulmányi területeket a tanulmányi terület szövege mellett megjelenő 🖪 gombbal törölhetik.

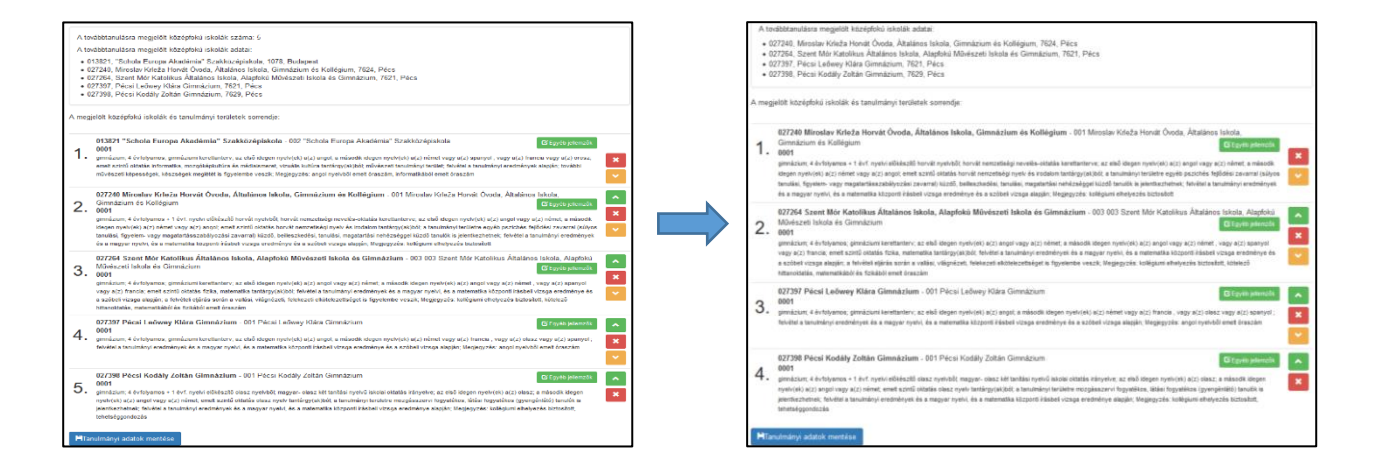

#### 7.2.3. Tanulmányi területek sorrendjének módosítása

A tanulmányi területek sorrendje a tanuló választásának megfelelően tetszés szerint megadható, erre vonatkozóan semmilyen előírás nincs. Ha egy adott középfokú iskolába való bekerülés a legfontosabb cél, akkor az adott középfokú iskola tanulmányi területeit javasolt egymás után a sorrend elején feltüntetni. Ezt követik a második intézmény tanulmányi területei, és így tovább. Amennyiben egy adott típusú tanulmányi terület kiválasztása a cél (pl. nyelvi előkészítő), akkor azonos típusú tanulmányi területeket célszerű feltüntetni a sorrend elején, amelyek természetesen más-más iskolákban is lehetnek.

A tanulmányi területek sorrendjét a tanulmányi területek mellett megjelenő zöld és narancssárga színű nyilakkal módosíthatják. A zöld gombra kattintva az adott tanulmányi területet egy hellyel előrébb, a narancssárgára kattintva pedig egy hellyel hátrébb sorolhatják annak megfelelően, hogy a tanuló hogyan kívánja rangsorolni az adott tanulmányi területeket.

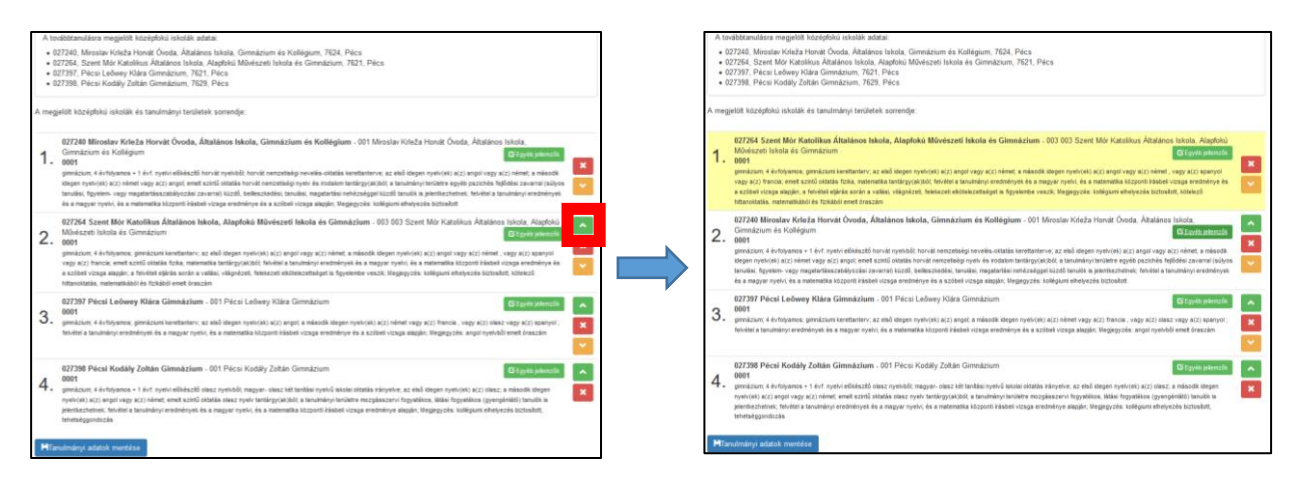

## 7.2.4. Egyéb jellemzők megadása

A tanulmányi területek mellett megjelenő ceret gombra kattintva a jelentkező **feladatellátási helyenként** jelezheti a következőket:

- a tanuló kollégiumi ellátást kíván igénybe venni
- a tanuló **externátust** kíván igénybe venni
- a tanuló tanulószobát kíván igénybe venni
- a tanuló **menzát** kíván igénybe venni

A tanuló szintén itt adhatja meg a **tanulni kívánt nyelveket**, a felvételi eljárás során használni kívánt **jeligét**, valamint **egyéb információkat** (pl. sajátos nevelési igényű tanuló, külföldi bizonyítvány stb.) közölhet a középfokú iskolával.

| Egyéb feladatellátási hely szint         | ű adatok | ×  |
|------------------------------------------|----------|----|
| Kollégiumi ellátást igényel              | Nem      | ~  |
| Externátust igényel                      | Nem      | ~  |
| Tanulószobát igényel                     | Nem      | ~  |
| Menzát igényel                           | Nem      | ~  |
| ldegen nyelv(nyelvek) amit tanulni kíván |          |    |
| Megjegyzés                               |          |    |
| Jelige                                   |          | 10 |
|                                          | Mentés   |    |

Az itt közölt információk intézmény feladatellátási helyeinek jellemzői; abban az esetben, ha egy adott intézmény feladatellátási helyéhez több tagozat is rögzítésre került, az információk bármelyik tagozatnál megváltoztathatók, illetve a módosítások a feladatellátási hely valamennyi tagozatanál azonosan fognak változni.

Figyelem! Amennyiben feladatellátási helyenként a tagozatokra eltérő jellemzőket kíván megadni (pl. a tanuló az intézmény 0001 tagozatán angol-német, 0002 tagozatán angol-francia nyelvet kíván tanulni), az eltérést **a Megjegyzés rovatban kell közölni** (Megjegyzés: "0001 tagozaton angol-német, 0002 tagozaton angol-francia nyelvet kíván tanulni")

Felhívjuk azonban a figyelmüket arra, hogy az itt közölt információk kizárólag a középfokú iskola tájékoztatását szolgálják. A középfokú iskola felvételi döntése nem jelenti automatikusan, hogy a tanuló által feltüntetett információknak megfelelően biztosítani is tudja a továbbtanulás körülményeit.

Az itt megadott információkat a program felvezeti a tanuló (adott feladatellátási helyére beküldendő) jelentkezési lapjára.

#### 7.2.5. Továbbtanulási adatok mentése

A szükséges adatok megadása után a gombra kattintva menthetik el a beírt adatokat. Amennyiben bármilyen módosítást végeznek az adatokon (új tanulmányi terület megjelölése, tanulmányi területek sorrendjének megváltoztatása, tanulmányi terület törlése, egyéb jellemzők módosítása), úgy ismételten szükséges elmenteni a tanulmányi adatokat. Figyelem amennyiben az adatok rögzítését követően az adatokat a továbbtanulási adatok mentése gombra kattintva nem mentik el, a programfelületen erre vonatkozóan figyelmeztető üzenet jelenik meg.

| Atov | ábbtanulásra megjelölt középfokú iskolák száma: 2                                                                                                    |
|------|----------------------------------------------------------------------------------------------------|
| Atov | ábbtanulásra megjelölt középfokú iskolák adatai:                                                                                                    |
| - 2  | ù1410, Szent Benedek Technikum, Szakképző Iskola, Középiskola és Alapfokú Művészeti Iskola, 1083, Budapest<br>33036/007, Érdi SZC Kós Károly Technikum, 2030, Érd                                                                                                    |
| megj | ilölt középfokú iskolák és tanulmányi területek sorrendje:                                                                                                    |
| 1.   | 203036/007 Érdi SZC Kós Károly Technikum - Érdi SZC Kós Károly Technikum Of Egyéb jakonzók<br>0701<br>technikum: 5 évfelyam: a tanulmányi területen oktatott első idegen nyelv a következő(k egyike) angol, német; a tanulmányi területre egyéb pszichés fejődési zavarral (súlyos tanulási,<br>figvalen- vagy magatarátaszatkályozáai zavarral) küzdő, bellesztedési, tanulási, magataráta nehézséggei küzdő tanulók is jelentesztertenk; felvédei a tanulmányi etreletendenyek alapján<br>dejászáglogy kalomászáj követelendenyekere való megfelelés azukáges; zepecializát gé-és járvel gyátfa ágazat, a tanulmányi területeteléges azakágetetelő():                                                                                                    |
| 2.   | gorgeningeningeningeningeningeningeningeni                                                                                                    |
| 3.   | 2023036/007 Ercli SZC Kős Károly Technikum - Erdi SZC Kős Károly Technikum Control Szc Kős Károly Technikum - Control Szc Kős Károly Technikum - Control Szc Kős Károly Technikum - Control Szc Kős Károly Technikum - Control Szc Kős Károly Technikum - Köröl Szc Kős Károly Technikum - Köröl Szc Kős Károly Technikum - Köröl Szc Kős Károly Technikum - Köröl Szc Kős Károly Technikum - Köröl Szc Kős Károly Technikum - Köröl Szc Kős Károly Technikum - Kös Köröl Szc Kős Károly Technikum - Köröl Szc Kős Károly Technikum - Köröl Szc Kős Károly Technikum - Köröl Szc Kős Károly Technikum - Köröl Szc Kős Károly Technikum - Kös Köröl Szc Kős Köröl Szc Kős Köröl Szc K |
| 4.   | 201410 Szent Benedek Technikum, Szakképző Iskola, Középiskola és Alapfokú Művészeti Iskola - Szent Benedek Technikum, Szakképző Iskola, Középiskola és Alapfokú Művészeti Iskola - Szent Benedek Technikum, Szakképző Iskola, Középiskola és Alapfokú Művészeti Iskola - Szent Benedek Technikum, Szakképző Iskola, Középiskola és Alapfokú Művészeti Iskola - Szent Benedek Technikum, Szakképző Iskola, Középiskola és Alapfokú Művészeti Iskola - Szent Benedek Technikum, Szakképző Iskola, Középiskola és Alapfokú Művészeti Iskola - Szent Benedek Technikum, Szakképző Iskola, Szent Benedek Technikum, Szakképző Iskola, Középiskola és Alapfokú Művészeti Iskola - Szent Benedek Technikum, Szakképző Iskola, Iskola - Szent Benedek Technikum, Szakképző Iskola, Középiskola - Szent Benedek, Technikum, Iskola - Szent Benedek, Technikum, Szakképző Iskola, Középiskola - Szent Benedek, Technikum, Szent Benedek, Technikum, Szent Benedek, Technik |
| 5.   | 201410 Szent Benedek Technikum, Szakképző lakola, Középiskola és Alapfokú Művészeti Iskola - Szent Benedek Technikum, Szakképző lakola,<br>(************************************                                                                                                    |

#### 8. Nyilatkozat a középfokú felvételi eljárás dokumentumainak aláírásáról

A továbbtanulási adatok mentését követően – amennyiben valamennyi szükséges mező kitöltése és mentése megtörtént

– a "Továbbtanulási adatok mentése" Továbbtanulási adatok mentése gombra kattintva megjelenik az "Aláírásokra vonatkozó

nyilatkozat kitöltése" Aláírásokra vonatkozó nyilatkozat kitöltése felirat. A gombra kattintva megjelenő felugró ablakban nyilatkoznia kell a regisztrált felhasználónak a felvételi lapok aláírásáról. A felvételi lapok aláírásával kapcsolatos szabályokról a programba belépéskor, valamint a dokumentumok véglegesítését követően is tájékozódhatnak a felhasználók. A felvételi lapok aláírásához segítséget talál a rögzített jelentkezők menüpontban található "Tájékoztató a felvételi lapok

aláírásáról" <sup>P</sup> Tájékoztató a felvételi lapok aláírásáról gombra kattintva. Amennyiben a szülők a gyermek iskolájának, életpályájának megválasztása tekintetében nem tudnak megegyezni, úgy a köztük lévő vita eldöntése a gyámhatóság hatáskörébe tartozik, a Hivatal ezekben az ügyekben döntést nem hozhat. A szülők közötti megegyezés, illetve a gyámhatósági döntés hiányában a Hivatal a tanuló egyetlen tanulói adatlapját sem dolgozhatja fel, a felvételi végeredmény megállapítására nem kerül sor.

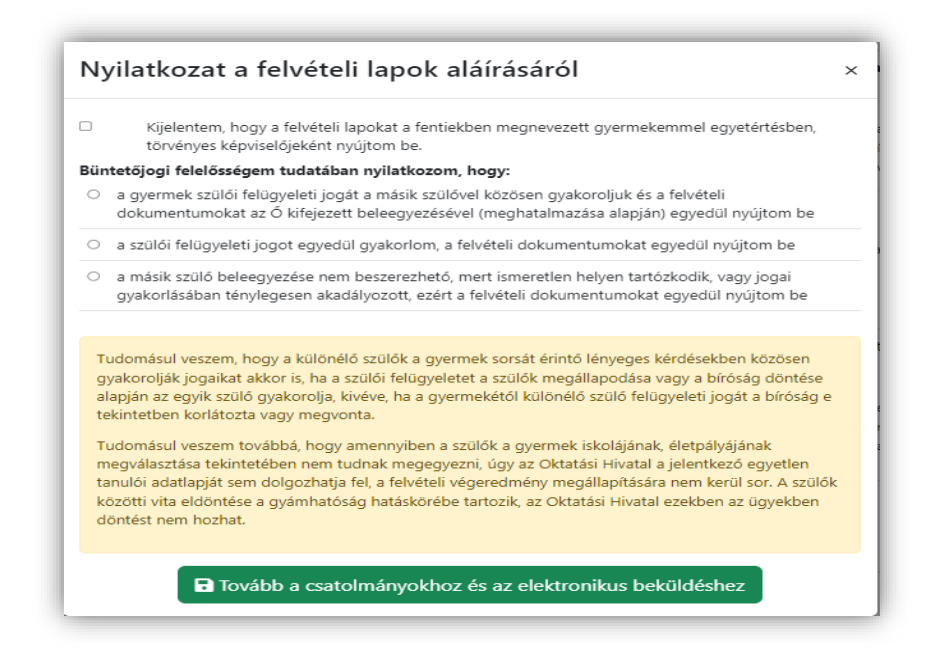

A felugró ablakban megjelenő lehetőségek közül egyet kötelezően ki kell választani. Amennyiben a megfelelő lehetőség kiválasztása megtörtént, a "Tovább a csatolmányokhoz és az elektronikus beküldéshez" <sup>I Tovább a csatolmányokhoz és az elektronikus beküldéshez</sup> gombra kattintva menthető a nyilatkozat. A gomb kizárólag akkor aktív, ha a nyilatkozat elkészítéséhez szükséges összes információt bejelölték a programban. Az adatlap tetején, a személyes adatok felett a program jelzi, hogy mely adatok hiányoznak.

#### 9. A felvételi lapok adattartalmának ellenőrzése

A nyilatkozat alján megjelenő "Tovább a csatolmányokhoz és az elektronikus beküldéshez" <sup>a tovább a csatolmányokhoz és az elektronikus beküldéshez</sup> gombra kattintva ellenőrizhetik a felvételi lapok adattartalmát, a kitöltött jelentkezés alapján előállított felvételi lapok

piszkozatának PDF fájlban történő letöltésével. Ehhez az "Előnézet" gombra kell kattintani.

| Jelentkezés előnézet                                                                                 |  |
|----------------------------------------------------------------------------------------------------|--|
| A kitöltött jelentkezés piszkozatát letöltheti PDF fájlként és ellenőrizheti a jelentkezés tartalmát |  |
| 🖨 Előnézet                                                                                           |  |

| Az előnéz                     | et PDF még nem beküldés!                                                                                                    | >                                 |
|-------------------------------|----------------------------------------------------------------------------------------------------|-----------------------------------|
| Az előné<br>Az ele<br>Hivatal | ▲ Figyelem!<br>zet megtekintése nem azonos az elektronikus bek<br>ktronikus beküldés nélkül a tanulói adatlapot az O<br>nem dolgozza fel és a jelentkezési lapot nem továl<br>középiskolához! | üldéssel!<br>ktatási<br>obítjuk a |
|                               | Tanulói adatlap PDF  Jelentkezési lap PDF                                                                                                    |                                   |
|                               | Bezár                                                                                                    |                                   |

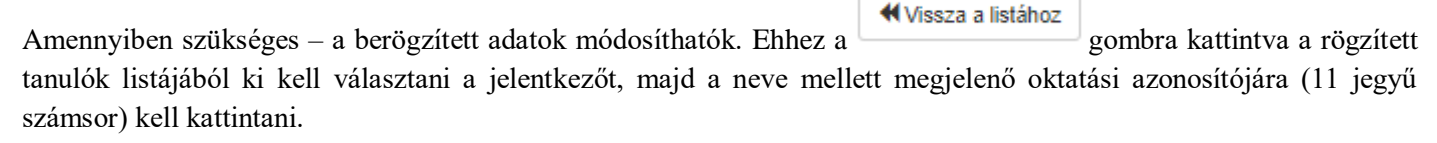

A jelentkező így megjelenő adatlapján a szükséges módosítások elvégezhetők. Figyelem! Az elvégzett módosítások csak abban az esetben rögzülnek a felületen, ha ismételten a "Mentés" gombra kattint! A felvételi lapok beküldéséhez ismételten ki kell tölteni a nyilatkozatot.

#### 10. Csatolmányok feltöltése

A programban lehetőség van minden olyan dokumentum feltöltésére, amelyet a továbbtanulásra kiválasztott középfokú intézmény a felvételi tájékoztatójában a továbbtanulás feltételeként megjelölt.

A csatolmányok feltöltésének a folyamata a következő:

1. Válassza ki a csatolmány típusát a "Csatolmány típusa" alatti legördülő listából.

| satoimanyo                           | K                                                                 |                                                                                                    |
|--------------------------------------|-------------------------------------------------------------------|----------------------------------------------------------------------------------------------------|
| Legfeljebb 2048<br>Összesen legfelje | kByte (=2 MB) méretű fájlok f<br>ebb 20 db fájl tölthető fel és a | feltöltésére van lehetőség és az alábbi fájl típusok engedélyezettek: *.PDF; *.JPG; *.PNG<br>a fájlok együttes mérete nem haladhatja meg a 20 MB-ot |
|                                      |                                                                   |                                                                                                    |
| satolmányo                           | k feltöltése                                                      |                                                                                                    |

- 2. Válassza ki a csatolni kívánt fájlt a Fájl kiválasztása gombra kattintva
- 3. Válassza ki azokat az intézményeket, ahová az adott dokumentumtípust be kívánja küldeni, az intézmény neve melletti jelölőnégyzetbe kattintással
- 4. A "Feltöltés"

gombra kattintással töltse fel a dokumentumot.

A folyamatot dokumentumtípusonként kell elvégezni mindaddig, amíg valamennyi dokumentum feltöltésére sor nem került.

A Feltöltött csatolmányok listájában megjelenik a feltöltött csatolmányok típusa, illetve azoknak az intézményeknek a felsorolása, ahová az adott dokumentum továbbításra kerül.

| Satolmány típusa | Fájl neve                                                  | Fájl mérete                       |
|------------------|------------------------------------------------------------|-----------------------------------|
| Értékelőlap      | ± 🚺                                                        | 0,66 MB                           |
|                  | Fel.hely hozzárendelések szerkesztése A feltöltött dokumer | num itt lesz látható, letölthető: |
|                  |                                                            |                                   |
|                  |                                                            |                                   |

A dokumentumtípus törlésére a csatolmánytípus mellett megjelenő **mellet** ikonra kattintva van lehetőség. Figyelem! A gomb megnyomásával az adott dokumentumtípushoz tartozó valamennyi feltöltés törlésre kerül!

Amennyiben csak egy intézmény esetében szeretné törölni a csatolmányok közül valamelyik dokumentumtípust, erre a

G Fel.hely hozzárendelések szerkesztése

gombra kattintással van lehetősége. A gombra kattintást követően megjelenő felugró ablakban az intézmény neve melletti jelölőnégyzetre, majd a "Mentés" gombra kattintva törölheti az intézményhez benyújtandó dokumentumok listájából az adott dokumentumtípust.

Csatolmányként a felhasználó PDF, JPG és PNG típusú fájlokat tud feltölteni, amelyek egyenkénti mérete nem haladhatja meg a 2 MB-ot, valamint a csatolmányok összmérete sem haladhatja meg a 20 MB-ot. Amennyiben a csatolni kívánt dokumentumot lapolvasó (szkenner) segítségével kívánják beolvasni, úgy javasoljuk, hogy a kisebb fájlméret érdekében a beállításoknál válasszák a fekete-fehér vagy szürkeárnyalatos beolvasást.

Amennyiben nem rendelkeznek lapolvasó készülékkel, úgy a dokumentumról készült fényképet is csatolhatják, amelynél szintén javasoljuk a fekete-fehér vagy szürkeárnyalatos képkészítést.

#### 11. A Jelentkezés elektronikus beküldése

Amennyiben a programfelületen valamennyi adat ellenőrzése megtörtént, a felvételi lapokat az "Elektronikus beküldés"

#### Elektronikus beküldés

gombra kattintva tudják továbbítani.

Az "Elektronikus beküldés" gombra kattintással a program a Tanulói adatlapot a Hivatal győri feldolgozó központjába, a Jelentkezési lapokat pedig az egyes intézményekhez feltöltött dokumentumokkal együtt közvetlenül a megjelölt középfokú intézményekhez továbbítja a program.

**Figyelem! Az elektronikusan beküldött és már <u>feldolgozott státuszú</u> jelentkezési kérelem a programfelületen nem vonható vissza, nem törölhető**. Amennyiben a felvételi lapok előállítását és elektronikus beküldését követően a visszanyitás gombra kattintva módosítanak, változtatnak a korábban beírt adatokon, úgy az adatok mentését követően a program új felvételi lapokat állít elő, ami csak az újabb Elektronikus beküldést követően kerül feldolgozásra.

Amennyiben a felvételi központba egy tanulóra vonatkozóan ugyanazon felhasználó által előállítva több Tanulói adatlap érkezik, úgy <u>a későbbi dátummal ellátva megküldött és feldolgozott Tanulói adatlap tartalmát vesszük</u> <u>figyelembe a felvételi eljárás során.</u>

A Hivatal az elektronikusan beküldött Jelentkezési lapokat továbbítja a megjelölt középfokú intézményekhez.

A felvételi lapok előállítását és elektronikus beküldését **lehetőség szerint – alapos megfontolás után – 2025. február 20-án éjfélig csak egyszer végezzék el, ne készítsenek több verziót**. Nem szükséges több felvételi lap verzió készítése akkor sem, ha a középiskolák eltérő tantárgyak feltüntetését kérik a jelentkezéshez. A programban minden olyan tanulmányi eredményt rögzíteni kell, amelyet a választott iskolák valamelyikében kérnek. A tanuló jelentkezését arra hivatkozva nem utasíthatja el a középfokú iskola, hogy több tanulmányi adatot szerepeltetett a jelentkezési lapon, mint amennyi a felvételi jelentkezés elbírálásához az adott intézményben szükséges. Az iskolák csak azon tantárgyak eredményeit vehetik figyelembe, amelyeket előzetesen a felvételi tájékoztatójukban közöltek.

## Felhívjuk figyelmüket, hogy aHivatal kizárólag a tanév rendjében meghatározott határidő (2025. február 20. éjfél) előtt elektronikusan beküldött tanulói adatlapokat dolgozza fel a KIFIR rendszerben.

Javasoljuk, hogy a dokumentumok egy-egy példányát nyomtatva, vagy pdf formátumban mentve őrizzék meg a felvételi eljárás végéig.

# 12. A tanuló jelentkezéseinek adminisztrációs előzményei – Tárhely menüpont

A programban előállított jelentkezésekre vonatkozóan a TÁRHELY menüpontban ellenőrizhetik:

- a felvételi dokumentumok azonosításához használható kódsort, ami az Azonosító oszlopban található
  az előállított tanulói adatlap(ok) státuszát:
  - Szerkesztés alatt: a felhasználó a felvételi lapokat még nem továbbította elektronikusan.
  - Elektronikusan beküldve: A tanulói adatlap beérkezett a Hivatalba, valamint a középfokú intézményekhez.
  - Törölt: A felhasználó a törlés gombbal, vagy a visszanyitás gombra kattintással törölte a korábban előállított kérelmet.

- A feltöltött csatolmányok típusa, a feltöltött fájl neve, illetve azon intézmények neve, ahová az adott csatolmánytípus továbbításra került.
- az előállított felvételi dokumentumok mentésének időpontja.

A tanulónak még nincs véglegesített jelentkezése! felirat olyan kérelmek esetében jelenik meg, ahol a felhasználó a kitöltés folyamatában nem jutott el a felvételi lapok aláírására vonatkozó nyilatkozat kitöltéséig.